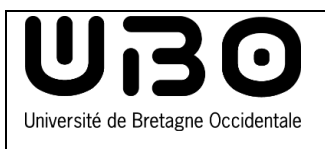

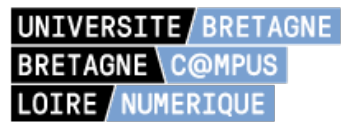

Vous êtes étudiants ou invités et vous souhaitez rejoindre une visioconférence du réseau des C@mpus Numérique de Bretagne et Pays de la Loire ?

- S'il s'agit de votre première utilisation de ce réseau, vous devez au préalable installer la nouvelle application Polycom RealPresence Desktop (RPD) Websuite
- Si vous avez déjà utilisé ce réseau, vous devez dans un premier temps **désinstaller l'ancienne** application Polycom RealPresence Desktop (RPD) Websuite (voir procédure en page 4)

## Installer la nouvelle application Polycom RealPresence Desktop (RPD)

A partir du mail envoyé par l'organisateur de la réunion, **cliquez sur le lien d'accès** afin d'ouvrir le navigateur compatible avec le système de visioconférence.

| Bonjour,                                                                                                    |                                          |                       |  |
|----------------------------------------------------------------------------------------------------|------------------------------------------|-----------------------|--|
| Le C@mpus Numérique vous informe de la réservation de la session de visio-conférence<br>suivante:c@mpus jeudi |                                          |                       |  |
| Caractéristique                                                                                               | s de la session ( <u>Aide ?</u>          | )                     |  |
| Nom                                                                                                    | c@mpus jeudi                             |                       |  |
| Date de la demande                                                                                            | 28/04/2021 10:28                         |                       |  |
| Organisateur                                                                                                  | Isabelle Delanoe                         |                       |  |
| Date                                                                                                    | 28/04/2021                               |                       |  |
| Heure                                                                                                    | ure de 10:29 à 12:00                     |                       |  |
| Туре                                                                                                    | Type Visioconférence sans enregistrement |                       |  |
| Depuis un navigateur Lien de connexion depuis un navigateur                                                   |                                          |                       |  |
| Connexion SIP                                                                                                 | 810883154@193.52.4                       | 5.225                 |  |
| Connexion H323                                                                                                | 193.52.45.225##81088                     | 33154                 |  |
| États de réservation des salles                                                                               |                                          |                       |  |
| Nom de la salle                                                                                               | Validation                               | Code Salle / Bâtiment |  |
| TD1 Bouguen                                                                                                   | Validée automatiquement                  | 778B267 / 778B267     |  |
|                                                                                                    |                                          |                       |  |
| Pour visualiser, modifie                                                                                      | er ou annuler cette session, cliqu       | er ci-dessous.        |  |
|                                                                                                    |                                          |                       |  |
| Conciergerie                                                                                                  |                                          |                       |  |
| Informations p                                                                                                | ratiques                                 |                       |  |

1. Ce lien renvoie sur la page suivante : https://meet.gip-numerique.bzh/numero\_de\_la\_conference

|                                                                                                    | /                                                                                                    |                                                                                     |
|----------------------------------------------------------------------------------------------------|----------------------------------------------------------------------------------------------------|-------------------------------------------------------------------------------------|
| C Folycom 8 RealPresence 8 Wei ×      ★      C 0 0      meet.gip-numenque.bzh/810100103                                                                                                    | and the second of the second second second second                                                                                                    | * • • • • • • • • • • •                                                             |
| Olycom                                                                                                    |                                                                                                    |                                                                                     |
|                                                                                                    | Polycom® RealPresence® Web Suite<br>Join this electing as<br>Registered User Guest                                                                                                    |                                                                                     |
|                                                                                                    | Name<br>Email<br>Sphember Me<br>#10100103                                                                                                    |                                                                                     |
|                                                                                                    | Passcode [optional] join without audio and video  Continue                                                                                                    |                                                                                     |
| Les informations demandéles sont u<br>Ces 3 champs sont obligatoires. Les<br>local sur le data Center UBL Seuls la<br>conservation maximale de ces infor<br>bénéficier du droit de demander au<br>effacement, et du choit de demande | riquement nécessaires à des fins techniques.<br>informations ne seront pas vérifiées et peuvent être libres. Les données personnelles se<br>s services d'exploitation d'orange Business Services auront accè à ces informations : La<br>anguines est de 90 jours: Contornellement à la bit informatione et tier de poixer et<br>responsable de traitement Paccifs aux dennées à caractère personnel teur reclification<br>r une limitation du traitement des données à caractère personnel relatives à une person<br>GIP NUMERIQUE de Bretagne | X<br>ront stockées en<br>durée de<br>Rémosfiée, vous<br>ni leur<br>ne concernée, Si |

- Renseignez votre nom, adresse mail. Le mot de passe n'est pas obligatoire
- Cliquez sur Continue
- 2. Cliquez sur Ouvrir dans cette fenêtre

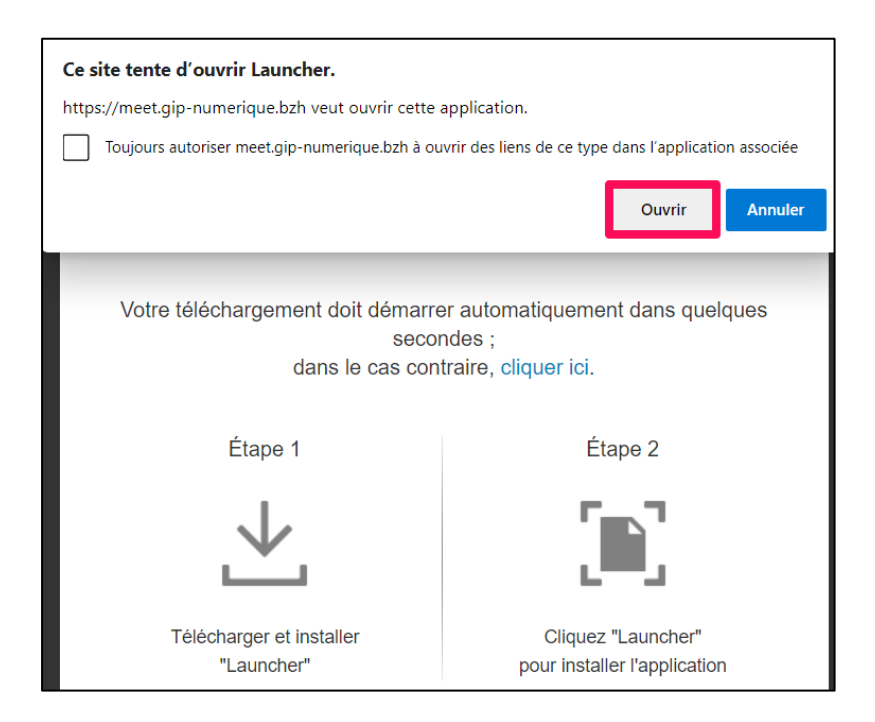

univ-brest.fr

3. Attendre 5 mn. ! L'installation du nouveau Polycom RPD « Websuite » peut prendre quelques minutes et rester figée sur la moitié de la barre de chargement, sans que l'on voit la barre évoluer. Surtout ne pas toucher à la fenêtre « popup » pendant l'installation.

| ← → C 🗈 https://meet.gip-numerique.bzh/810883154#/main                                                   | * | ٢ | Ē |  |
|----------------------------------------------------------------------------------------------------|---|---|---|--|
|                                                                                                    |   |   |   |  |
|                                                                                                    |   |   |   |  |
| Polycom   RealPresence® Web Stuite                                                                       |   |   |   |  |
| Votre téléchargement doit démarrer automatiquement dans quelques                                         |   |   |   |  |
| Secondes :<br>Polycom RealPresence Desktop Launcher ×                                                    |   |   |   |  |
|                                                                                                    |   |   |   |  |
| Démarrage de RealPresence Desktop                                                                        |   |   |   |  |
| © Polycom                                                                                                |   |   |   |  |
| l'il auncher" Oniquez Lauriorer                                                                          |   |   |   |  |
| pour nounor reprioratory                                                                                 |   |   |   |  |
| En téléchargeant et installant "Launcher" vous acceptez le<br>Contrat de licence pour utilisateur final. |   |   |   |  |

4. Une fois l'installation terminée, la page ci-dessous s'affiche.

| ← → C 🏠 🔹 meet.gip-numerique.bzh/810100103#/main               | 1    |
|----------------------------------------------------------------|------|
|                                                                |      |
|                                                                |      |
| O Polycon ® RealFreemon® Web x +                               |      |
| 🗧 🕆 C 0 🍙 meet.gip-numerique.bzty/810100103#/main 😒 0 0 11 💷 🏠 | 8 I. |
|                                                                |      |
|                                                                |      |
| Belween L Des Deserves Web Suite                               |      |
| Vigcont   RealPresence Web Suite                               |      |
| 😵 Polycom RealPresence Desktop 🔋 — 🗆 X                         |      |
|                                                                |      |
|                                                                |      |
|                                                                |      |
| Comparison à 810100103/desaut also aumatique hab               |      |
| Connexion a e to to to summerc.gip-numerclue.uzzn              |      |
| Refuser                                                        |      |
|                                                                |      |
|                                                                |      |
|                                                                |      |
|                                                                |      |
|                                                                |      |
|                                                                |      |
|                                                                |      |
|                                                                |      |
|                                                                |      |
|                                                                |      |

5. La conférence se lance automatiquement. Il est encore possible de refuser la connexion à la conférence en appuyant sur le bouton rouge « **Refuser** ».

univ-brest.fr

## Désinstaller l'ancienne application Polycom RealPresence Desktop

Vérifiez si une ancienne version est déjà présente sur votre poste et le cas échéant, la désinstaller.

1. Rendez-vous dans les **Paramètres** de votre ordinateur

•

.

2. Choisissez **Applications** (vous devez avoir les droits d'administrateur)

|                                                   | Paramètres                                                                      | – 🗆 X                                                                                                    |
|---------------------------------------------------|---------------------------------------------------------------------------------|----------------------------------------------------------------------------------------------------|
| Paramètres<br>Application                         |                                                                                 | Paramètres Windows                                                                                                    |
|                                                   |                                                                                 | Rechercher un paramètre                                                                                                    |
| 🗧 🔎 paramètres 1                                  | Système<br>Affchage, son, notifications,<br>alimentation                        | Périphériques<br>Eluetooth, imprimantes, souris<br>Eluetooth, imprimantes, souris<br>Eluetooth, imprimantes, souris                   |
|                                                   | Réseau et Internet<br>Wi-Fi, mode Avion, VPN                                    | Personnalisation<br>Arriter splan, doza de<br>verouilage, couleurs 22                                                                 |
|                                                   | Comptes<br>Comptes, e-mail,<br>synchronisation, travail, autres<br>utilisateurs | Heure et langue<br>Voix, région, date                                                                                                 |
| Dans la fenêtre <b>Applications et</b>            | ← Paramètres                                                                    | X                                                                                                    |
| fonctionnalités, recherchez Polycom dans la       | ம் Accueil                                                                      | Applications et fonctionnalités                                                                                                    |
| liste de recherche.                               | Rechercher un paramètre                                                         | Applications et fonctionnalités                                                                                                    |
|                                                   | Applications                                                                    | Fonctionnalités facultatives                                                                                                    |
|                                                   | E Applications et fonctionnalités                                               | Alias d'exécution d'application                                                                                                    |
|                                                   | Applications par défaut                                                         | Effectuez des opérations de recherche, de tri et de filtrage par<br>lecteur. Si vous voulez désinstaller ou déplacer une application, |
|                                                   | Cartes hors connexion                                                           | sélectionnez-la dans la liste.                                                                                                    |
|                                                   | Applications pour les sites web                                                 | Trier par : Nom V Filtrer par : Tous les lecteurs V                                                                                   |
|                                                   | □ Lecture de vidéos                                                             | 1 application trouvée                                                                                                    |
|                                                   | Démarrage                                                                       | Polycom RealPresence Desktop 50,6 Mo<br>28/04/2021                                                                                    |
|                                                   |                                                                                 |                                                                                                    |
| Cliquez our l'application <b>Polycom</b> puis our |                                                                                 |                                                                                                    |
| Désinstaller                                      | ← Paramètres                                                                    | - 🗆 X                                                                                                    |
|                                                   | က် Accueil                                                                      | Applications et fonctionnalités                                                                                                    |
|                                                   | Rechercher un paramètre                                                         | Alias d'exécution d'application                                                                                                    |
|                                                   | Applications                                                                    | Effectuez des opérations de recherche, de tri et de filtrage par<br>lecteur. Si vous voulez désinstaller ou déplacer une application, |
|                                                   | E Applications et fonctionnalités                                               | selectionnez-la dans la liste.                                                                                                    |
|                                                   | I⊒r Applications par défaut                                                     | Trier par : Nom V Filtrer par : Tous les lecteurs V                                                                                   |
|                                                   | 印_ Cartes hors connexion                                                        | 1 application trouvée                                                                                                    |
|                                                   | Applications pour les sites web                                                 | Polycom RealPresence Desktop         50,6 Mo           28/04/2021         28/04/2021                                                  |
|                                                   | Lecture de vidéos                                                               |                                                                                                    |
|                                                   | ↓ Démarrage                                                                     | Modifier Desinstaller                                                                                                    |
|                                                   |                                                                                 |                                                                                                    |
|                                                   |                                                                                 |                                                                                                    |
|                                                   |                                                                                 |                                                                                                    |

| Nom                   | Date       | type modifications  | version |
|-----------------------|------------|---------------------|---------|
| Axel Delor (DSIUN)    | 12/04/2019 | Première version    | 1.0     |
| Axel Delor (DSIUN)    | 26/03/2020 | Ajout code          | 1.1     |
| Solène Cousse (DSIUN) | 26/05/2021 | MAJ version Polycom | 1.2     |

univ-brest.fr